<u> 堂本剛のロケ地マップ使い方</u>

URL <a href="http://www6.airnet.ne.jp/kosaka/kinki/map/mymap/mymap.html">http://www6.airnet.ne.jp/kosaka/kinki/map/mymap/mymap.html</a>

①見たい地域をタップします

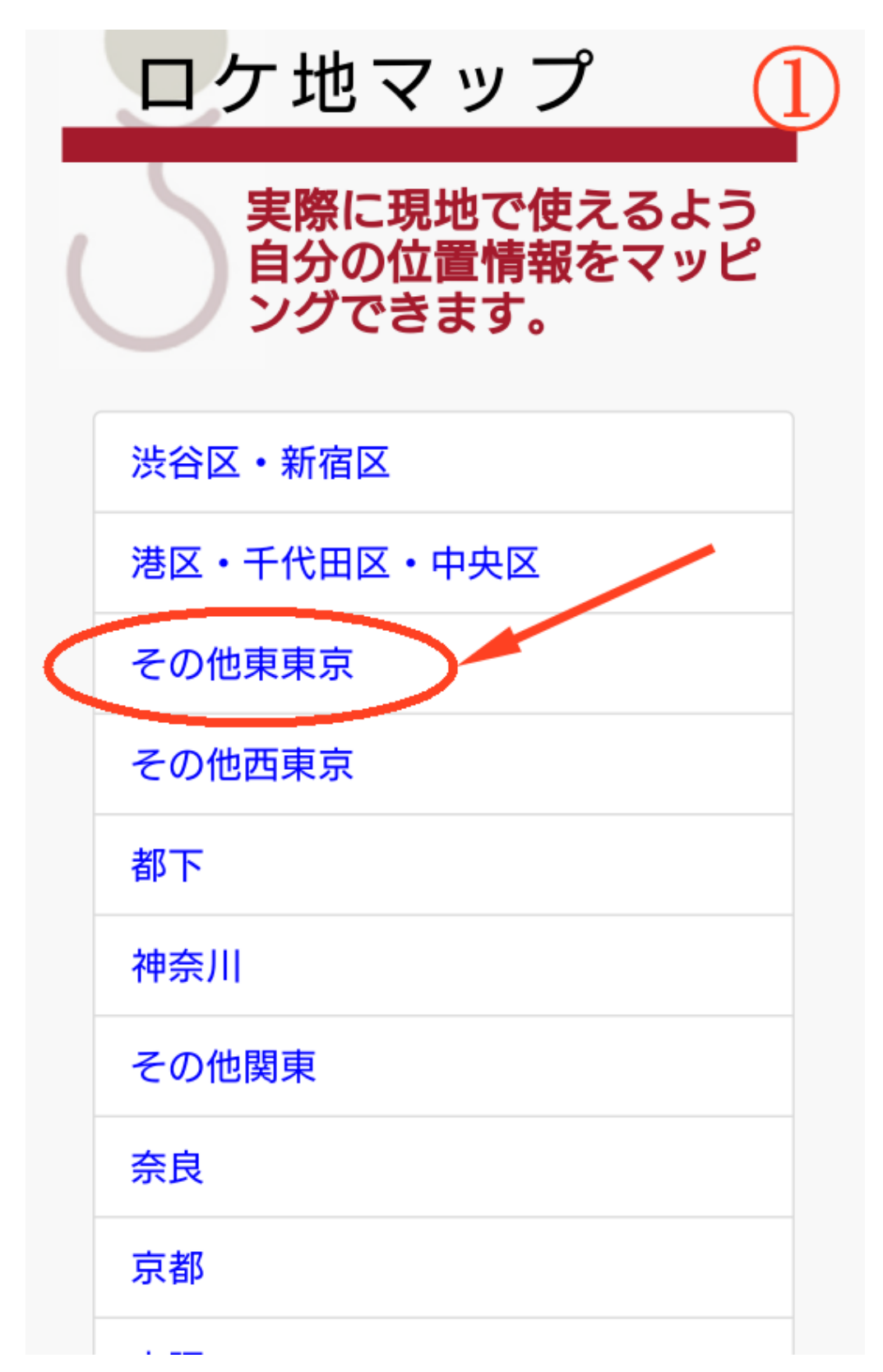

②該当エリアが表示されるのでズームします。

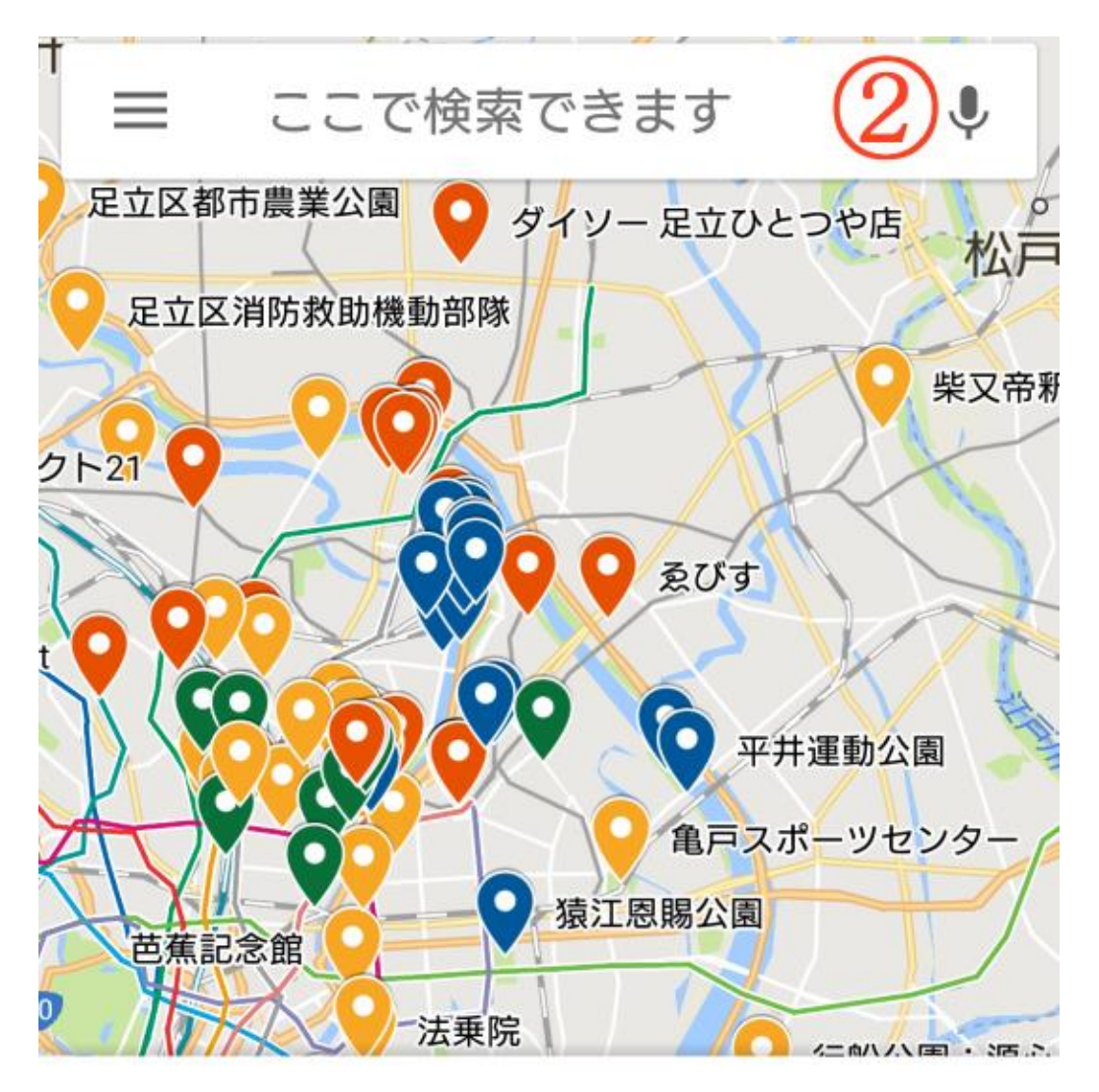

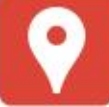

## 03堂本剛ロケ地マップ...

東東京(足立区、荒川区、台東区、葛 飾区、墨田区、江戸川区、江東区) 青:ドラマ...緑:雑誌 紫:ライブ 薄い 作成日:2017年10月10日

地図の凡例を表示

♀ ドラマ/ ♀ バラエティ('10 迄)/ ♀ 雑誌/ ♀その他/
♀ ライブ/ ♀ バラエティ('11 以降)

③行きたい場所をタップします。

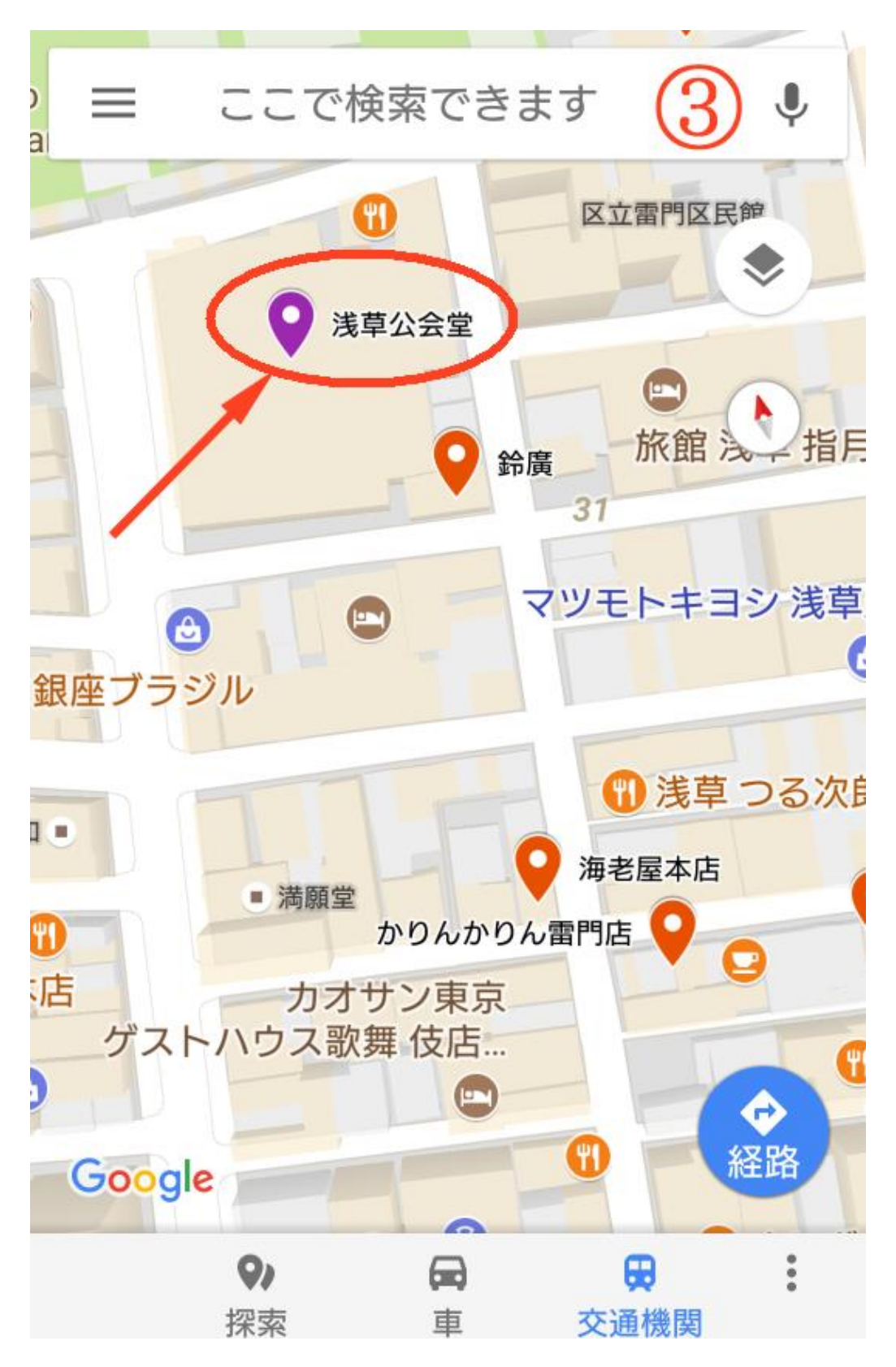

④下部の情報エリアを上にスライドすると詳細情報が表示されます。 「経路」をタップすると目的地までの経路を表示します。

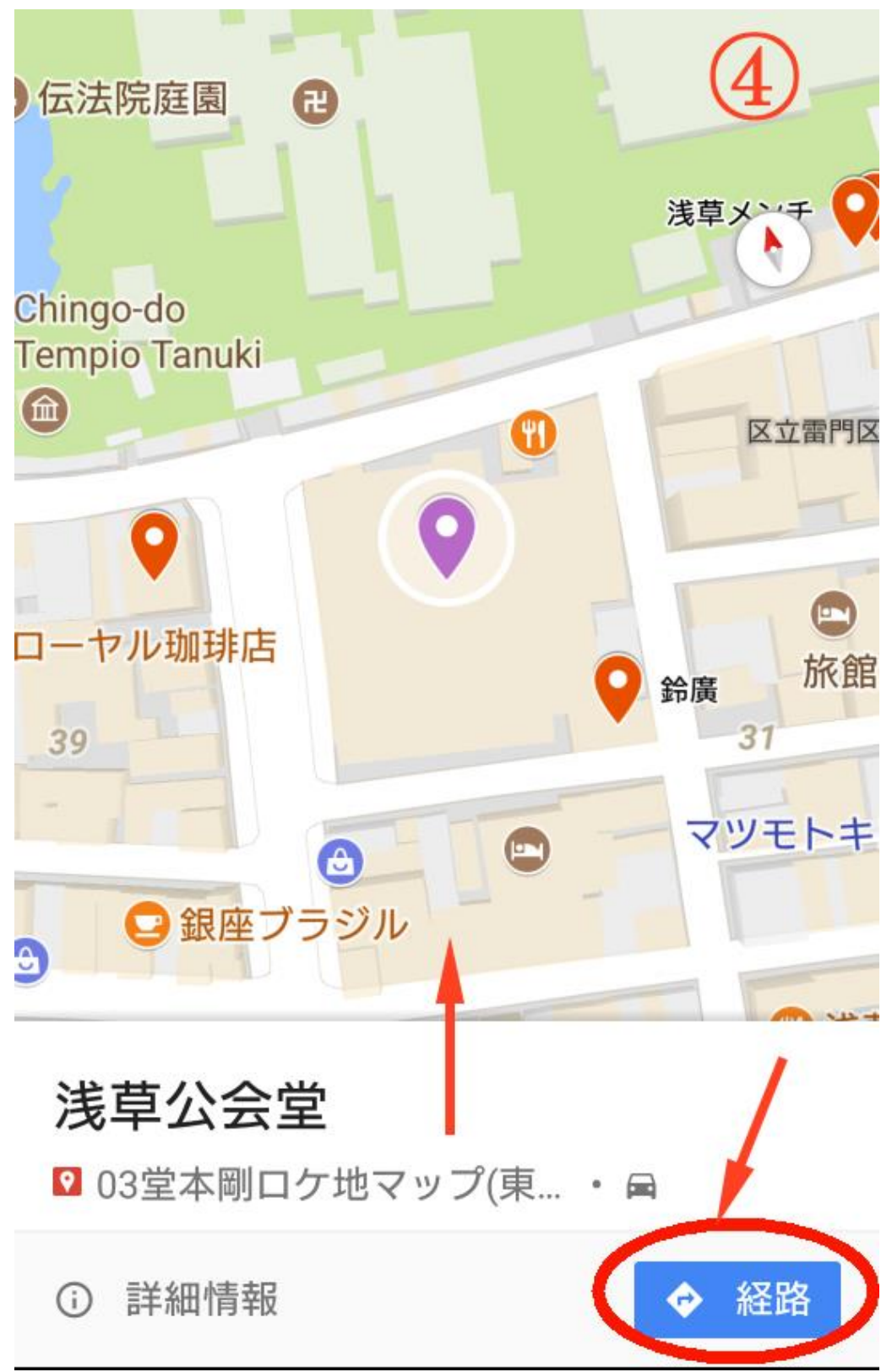

⑤詳細情報を下にスライドすると再び地図が表示されます。

「経路」をタップすると目的地までの経路を表示します。

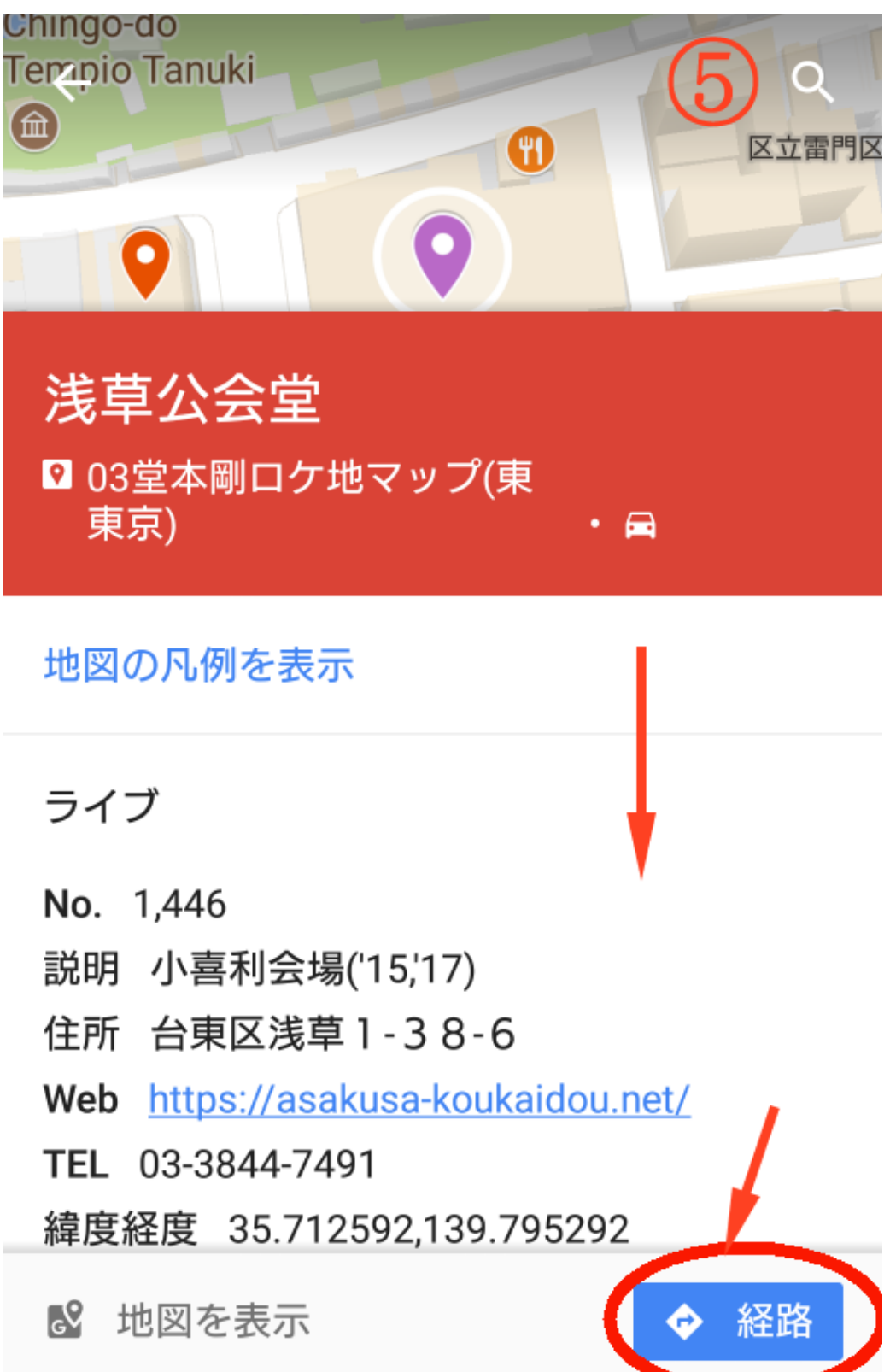

⑥「地図の凡例を表示」をタップすると凡例の表示/非表示を指定できます。 マーカーが多すぎるときなどは絞り込むことができます。

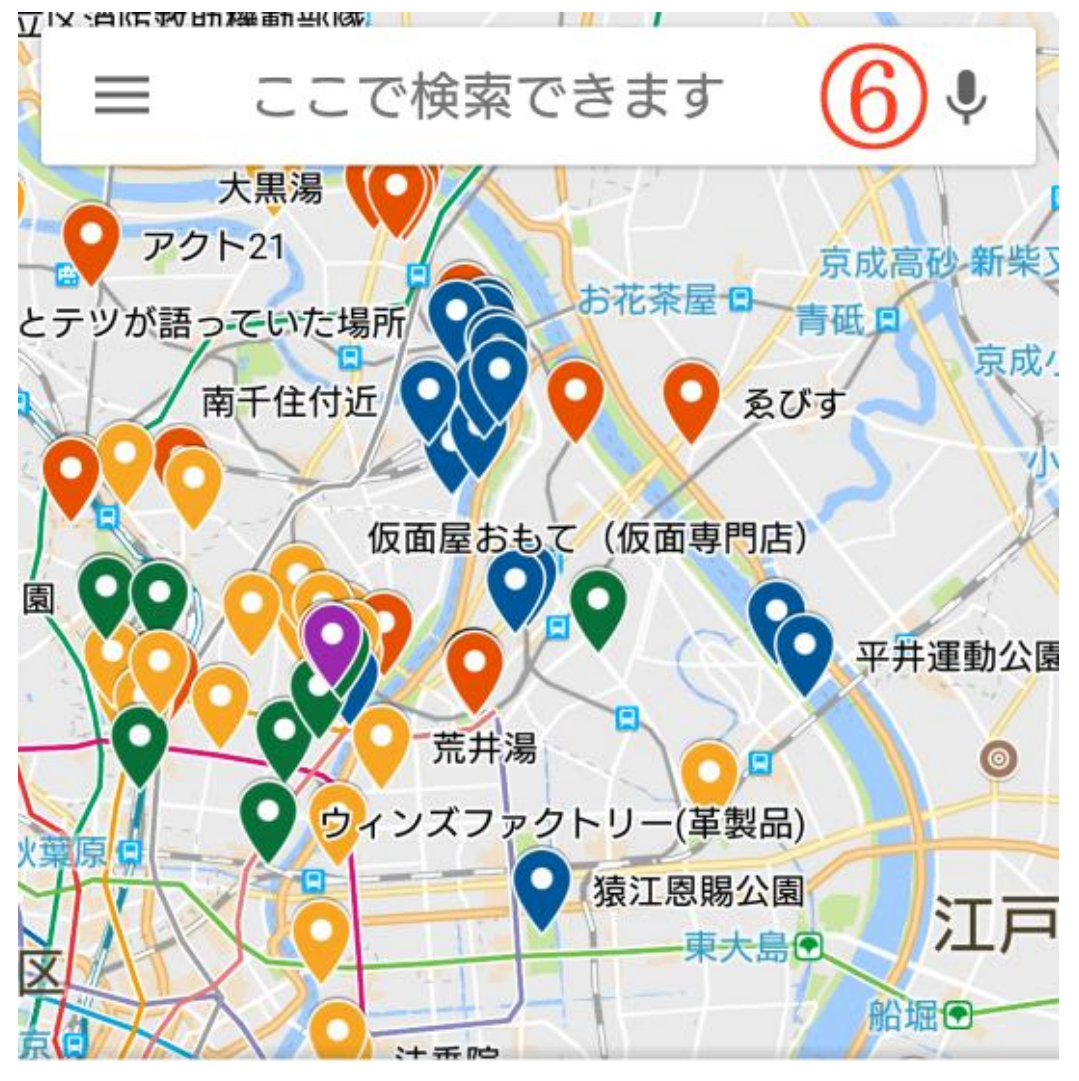

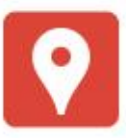

## 03堂本剛ロケ地マップ...

東東京(足立区、荒川区、台東区、葛 飾区、墨田区、江戸川区、江東区) 青:ドラマ...緑:雑誌 紫: ライブ 薄い 作成日:2017年10月10日 地図の凡例を表示 (7)凡例は 💿 ドラマ/ 😳 バラエティ('10 迄)/ 💽 雑誌/ 😳その他/ 💡 ライブ/ 🌳バラエティ('11 以降) チェックを外すとそのグループのマーカーが非表示になります。 地図に戻るには以下の左矢印をタップしてください。 03堂本剛ロケ地マップ(東... 03堂本剛ロケ地マップ(東東京) 東東京(足立区、荒川区、台東区、葛 飾区、墨田区、江戸川区、江東区) 青:ドラマ…緑:雑誌 紫:ライブ 薄い 作成日:2017年10月10日 < х 共有 閉じる ドラマ バラエティ('10迄)

 $\checkmark$ 

雑誌

오 すべてのアイテム

🗹 ライブ

⑧例:ドラマ、バラエティ('10 迄)のチェックを外すとこんな感じ。

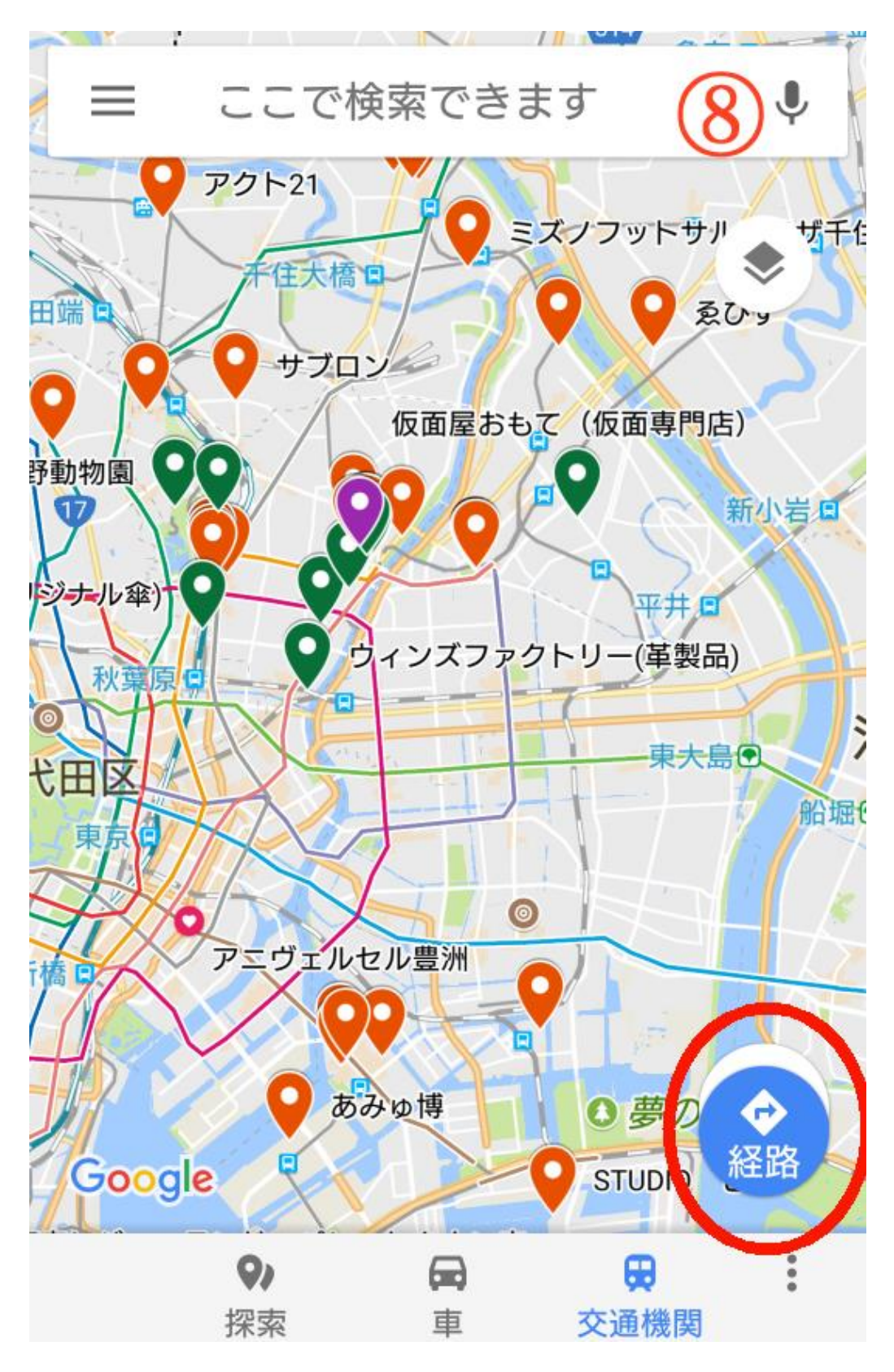

参考:PC からのアクセス

PC だとサイドにロケ地の名称が表示されそのリンクをクリックするとその場所に 飛ぶので便利です。

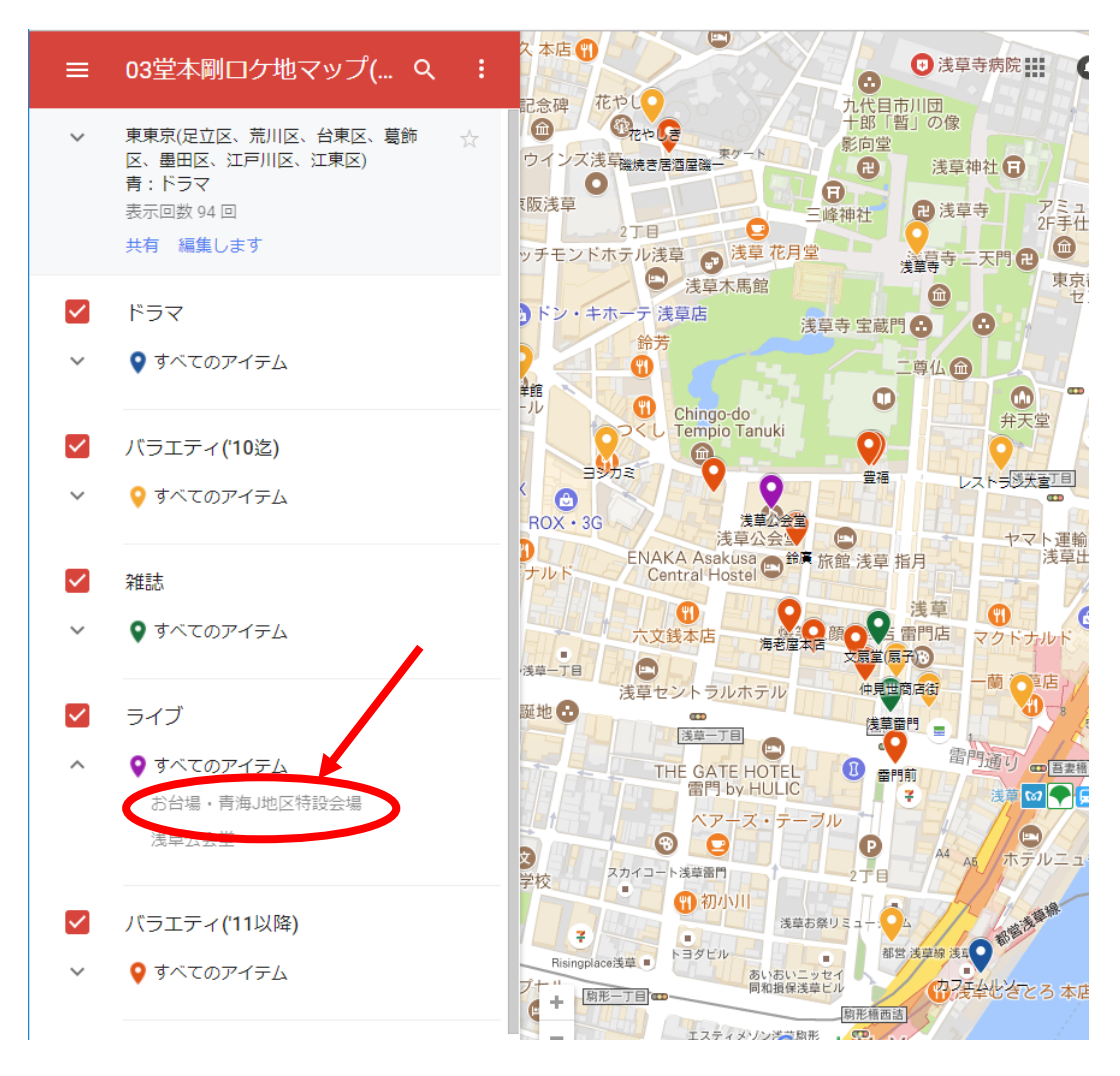

間違い、気づいた点などありましたら@kosakamama にリプ/DM でお知らせ 下さい。(DM 開放中)

また「ここもロケ地です。」という情報ありましたら、お知らせ下さい。 その際は名称/住所/ロケ番組名/日付などの情報を添えてくださると助かり ます。